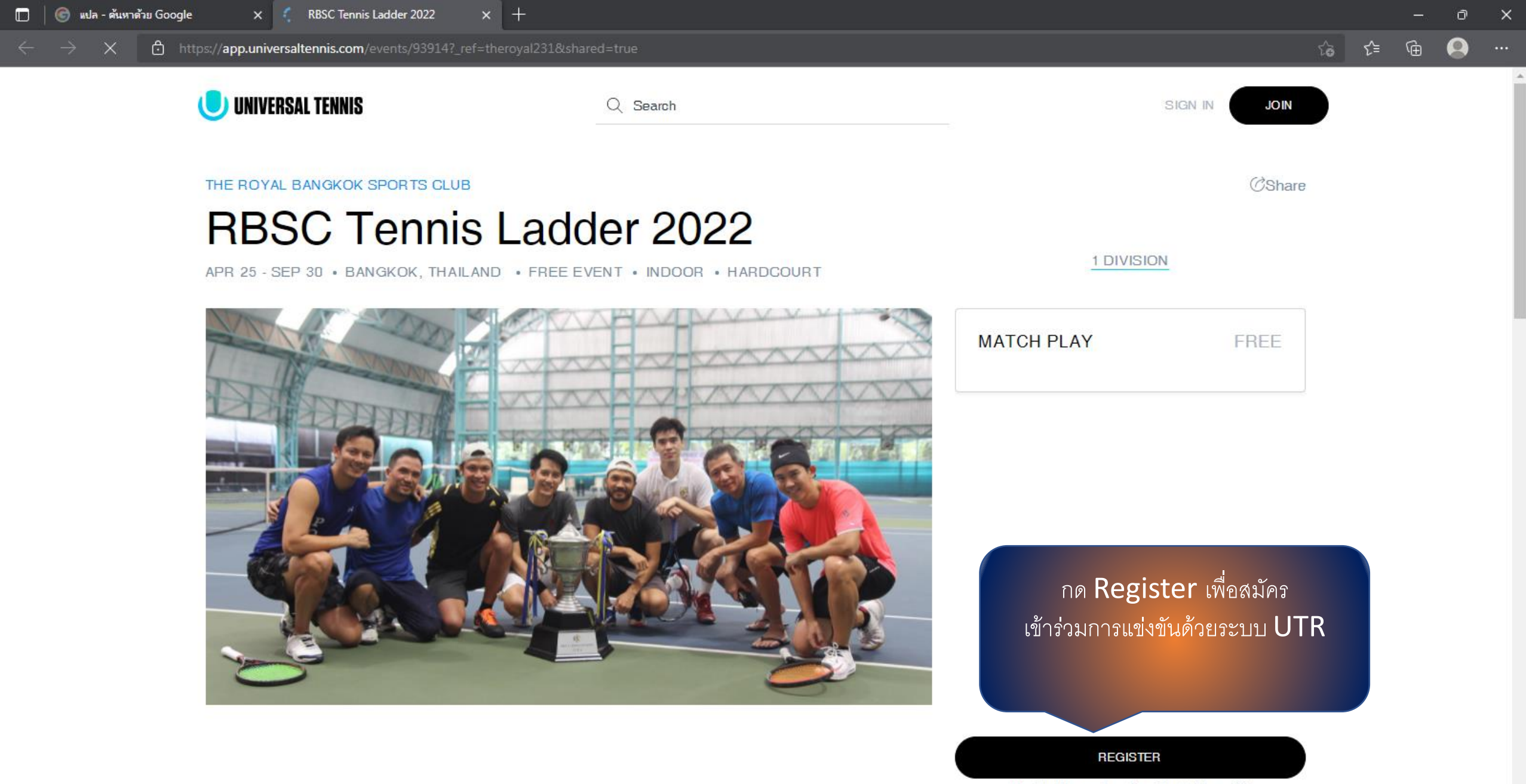

Registration ends on Sep 30, 11:00pm +07

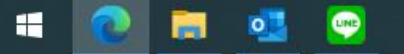

5

RBSC Tennis Ladder 2022 × +

→ C 🖞 https://app.universaltennis.com/events/93914?\_ref=theroyal231&shared=true

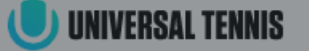

RBSC Tennis

APR 25 - SEP 30 · BANGKOK, THAIL

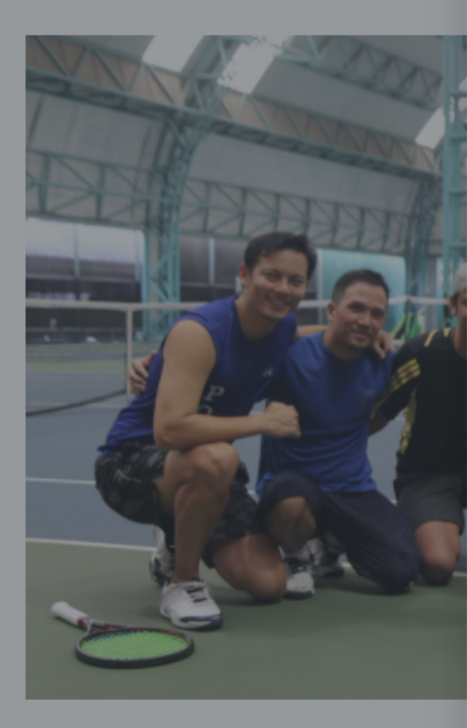

Create your Universal and profile View full profiles and i events, post scores al more. กรอก E-mail ของสมาชิกที่ใช้สมัคร \*\*พาสเวิร์ดควรมี ตัวเลขไม่น้อยกว่า 6 ตัว ผสมอักษรภาษาอังกฤษตัวใหญ่ 1 ตัว และตัวเล็กผสมกันให้ได้รวมทั้งหมดไม่น้อยกว่า 10 ตัว แล้วกด Sign up with E-mail เพื่อส่ง

Ĥ

۲£≡

へ 👝 🖫 🕼

霝

| CONTINUE WITH FA                             |          |                            |               |
|----------------------------------------------|----------|----------------------------|---------------|
| or                                           |          | PLAY                       | FREE          |
| Email address                                |          |                            |               |
|                                              |          |                            |               |
| Enter password                               |          |                            |               |
|                                              |          |                            |               |
| SIGN UP WITH EMAIL                           |          |                            |               |
| continuing, I agree to the terms of service. |          |                            |               |
| Iready have an account? Sign in →            | หากท่านเ | ป็นสมาชิกของ               | UTR           |
|                                              | สามารถ   | กด <mark>Sign In</mark> ได | ก้เลย         |
|                                              |          | tration ends on Sep 30     | . 11:00pm +07 |

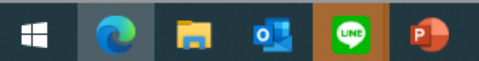

→ C 🖞 https://app.universaltennis.com/events/93914?\_ref=theroyal231&shared=true

n

×

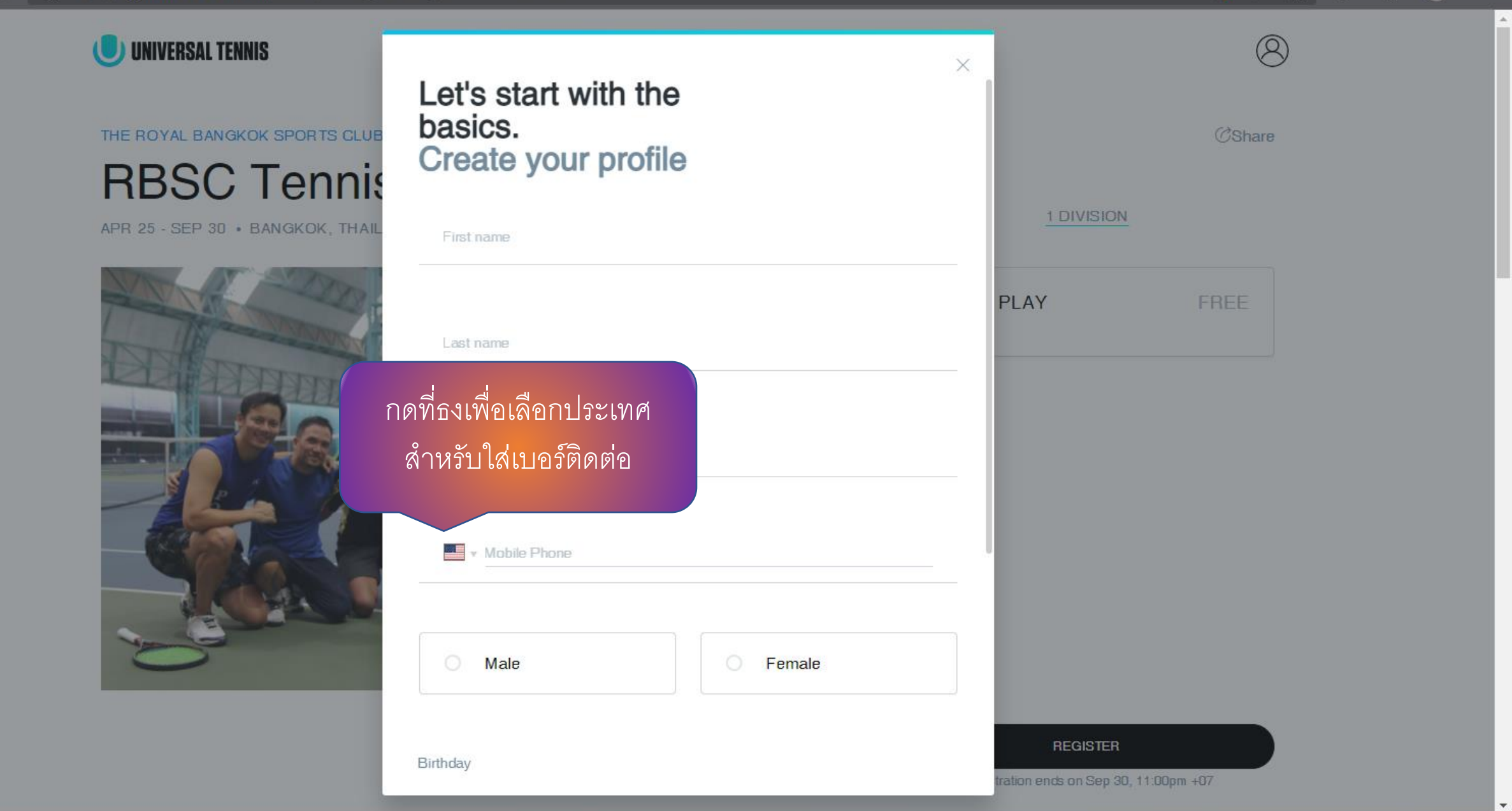

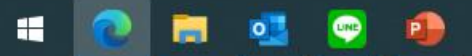

→ C & https://app.universaltennis.com/events/93914?\_ref=theroyal231&shared=true

### Q 2 G ⊈ ⊕ Q

×

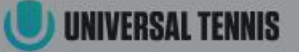

RBSC Tennis

APR 25 - SEP 30 . BANGKOK, THAIL

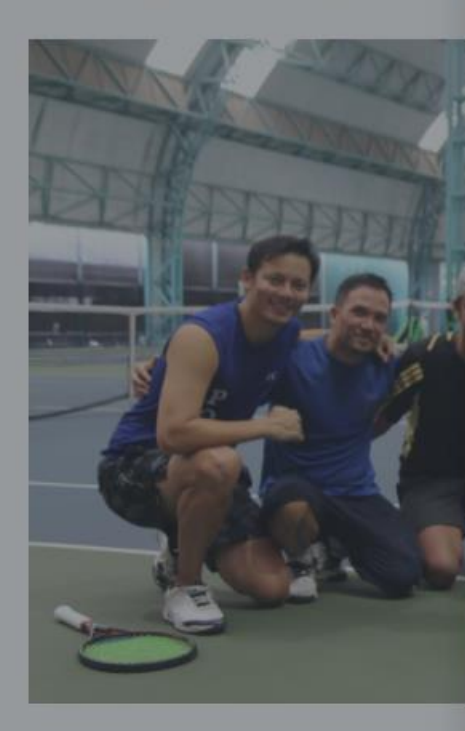

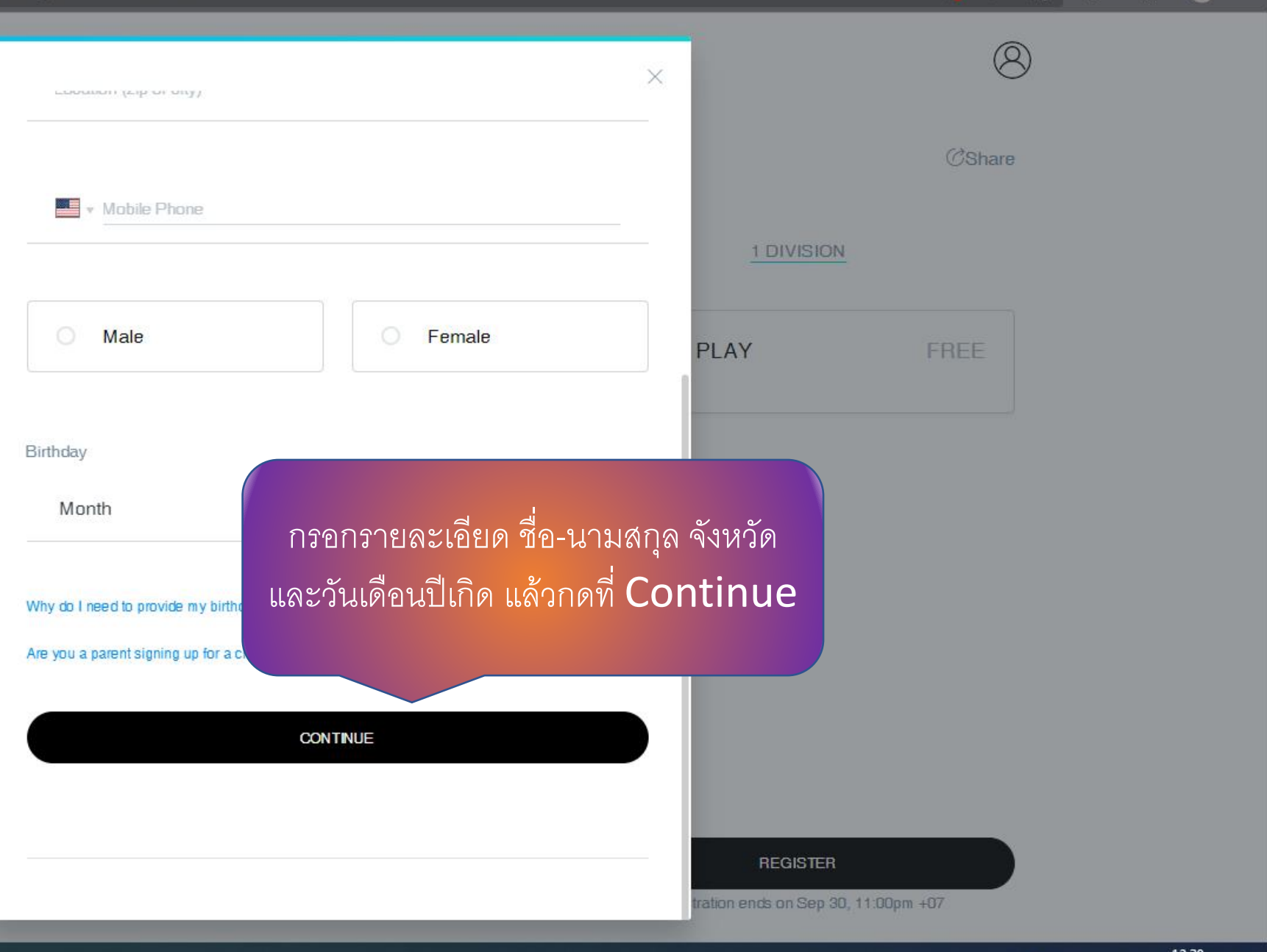

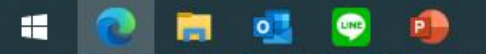

雨

ttps://app.universaltennis.com/events/93914?\_ref=theroyal231&shared=true С

ñ

×

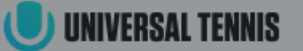

#### NC ma exi

**RBSC** Tennis APR 25 - SEP 30 · BANGKOK, THAIL

THE ROYAL BANGKOK SPORTS CLUB

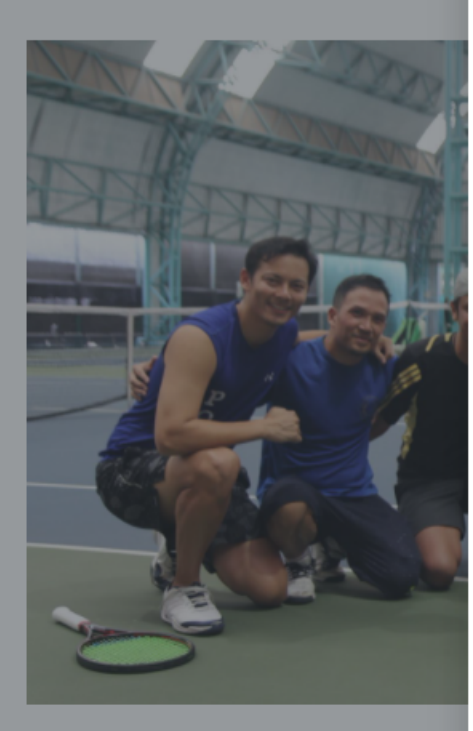

| NCAA and more (see full list), you may ha กรอกชื่อและนามสกุล<br>match results and UTR rating (use search | ର<br>(CShare                                    |  |
|----------------------------------------------------------------------------------------------------|-------------------------------------------------|--|
| First Name This field is required                                                                        |                                                 |  |
| Last Name<br>This field is required                                                                      | PLAY FREE                                       |  |
| SEARCH                                                                                                   |                                                 |  |
| เนื่องจากเราเป็นผู้สมัครใหม่ให้กด Create<br>Profile เพื่อสร้างโปรไฟล์ใหม่ให้ตัวเราเ                      | New<br>เอง                                      |  |
| Create New Profile                                                                                       | REGISTER<br>tration ends on Sep 30, 11:00pm +07 |  |

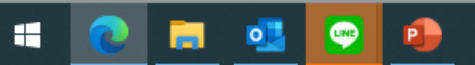

n

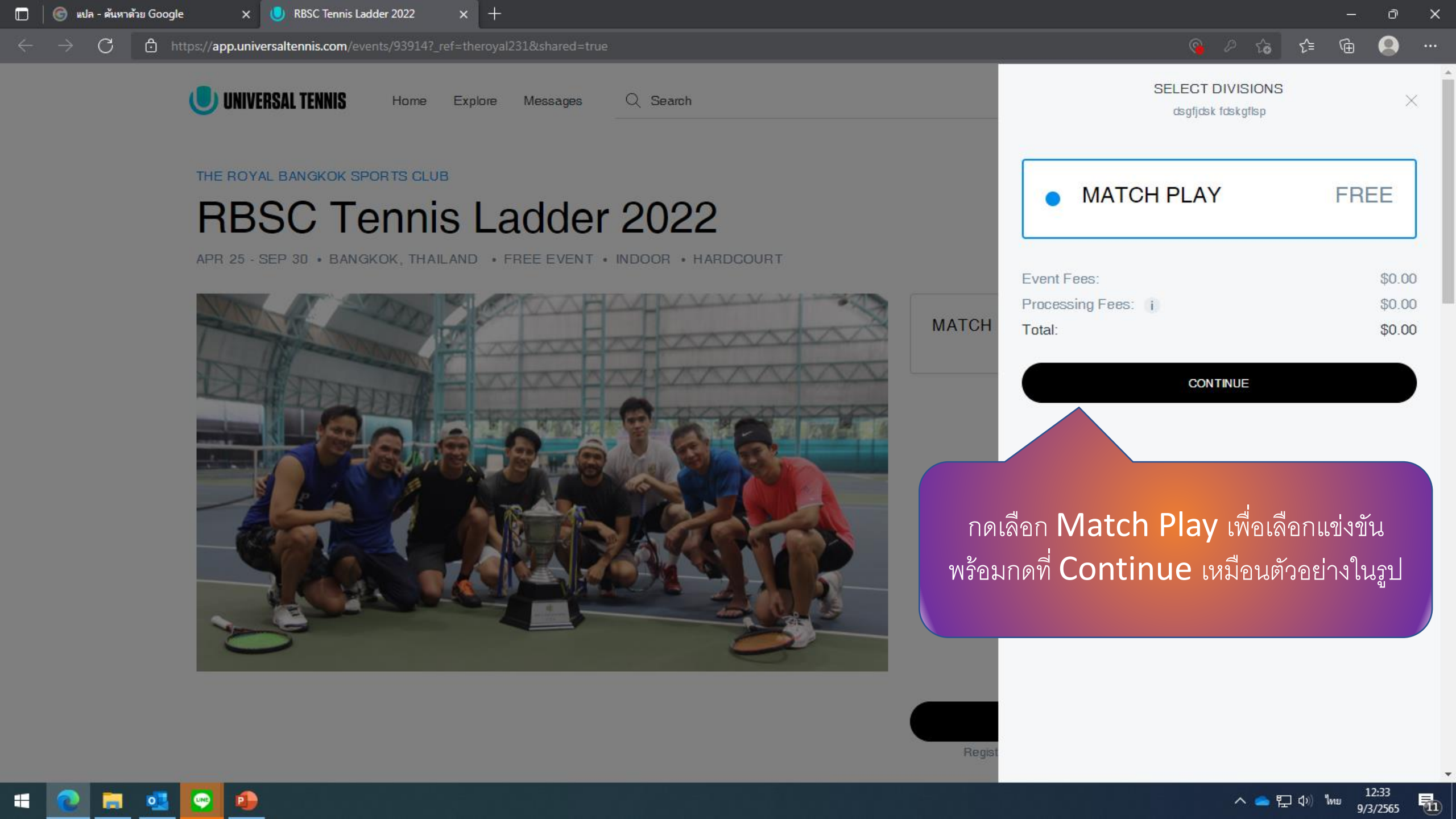

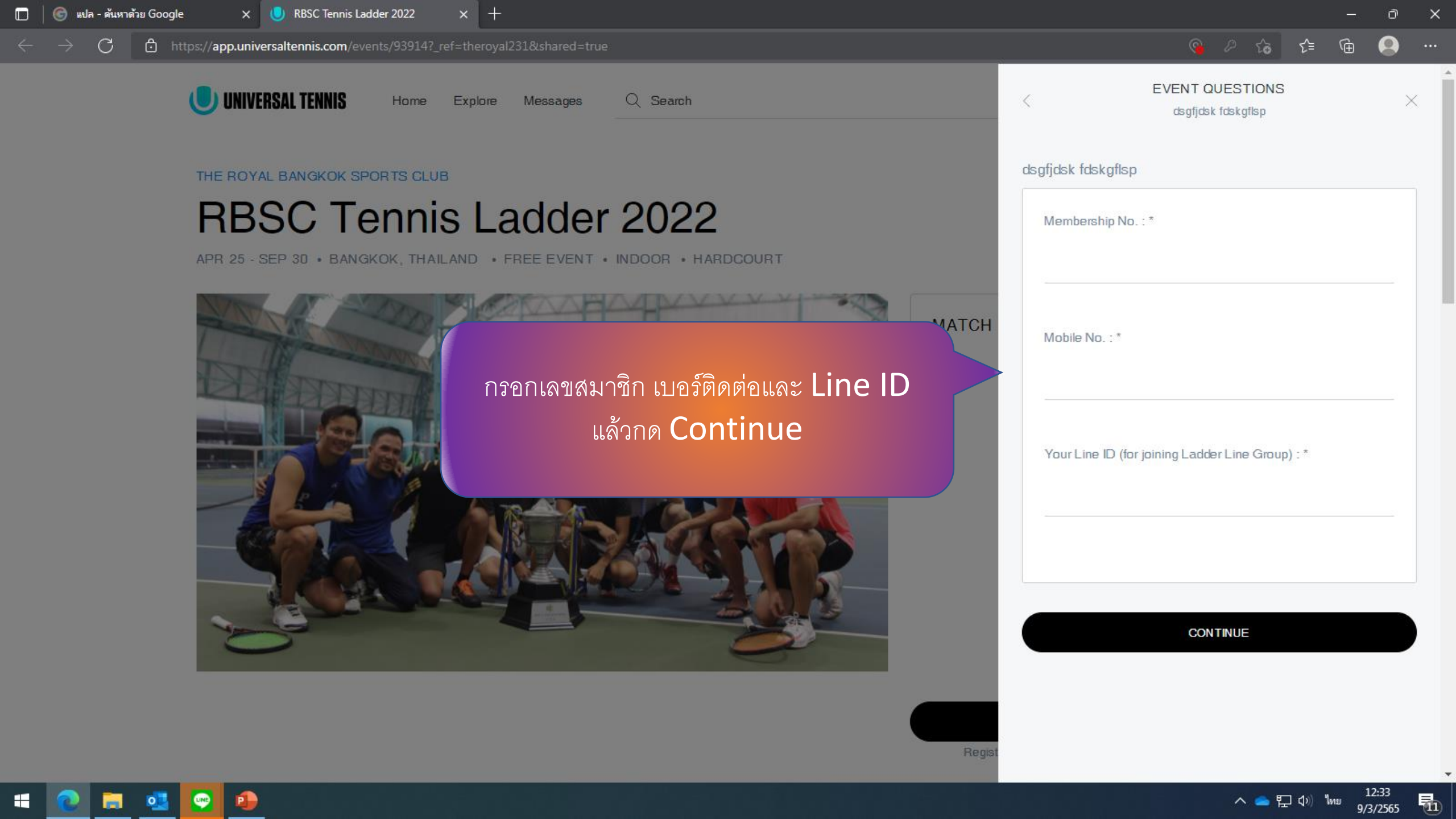

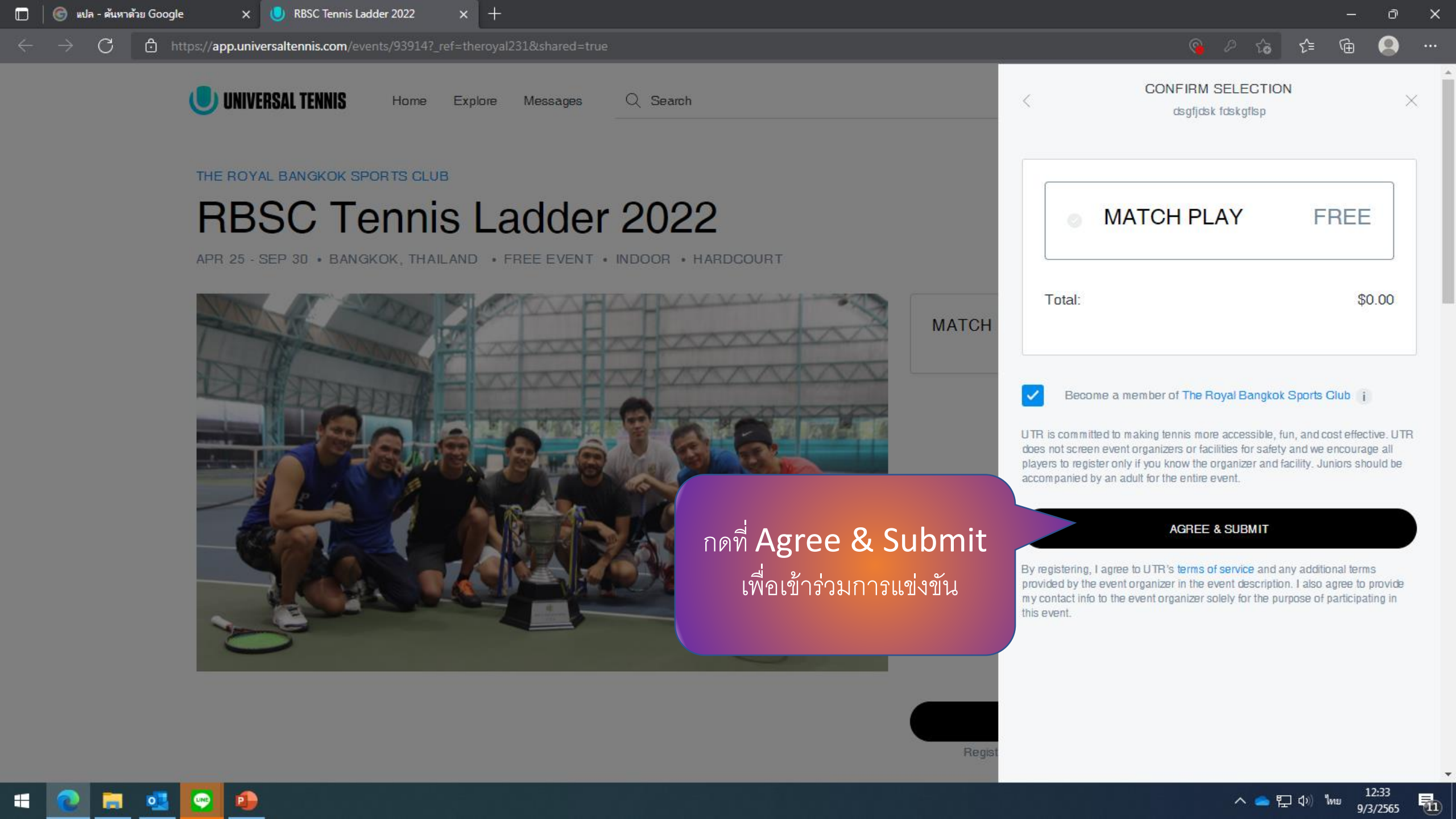

URBSC Tennis Ladder 2022 X

→ C 🖞 https://app.universaltennis.com/events/93914?\_ref=theroyal231&shared=true

![](_page_8_Picture_3.jpeg)

×

Home Explore

#### THE ROYAL BANGKOK SPORTS CLUB

# **RBSC Tennis L**

APR 25 - SEP 30 · BANGKOK, THAILAND ·

## You're registered!

What's next?

You're all set!

Check your email for updates from the event provider.

Have fun!

#### Key Dates

- Event Start Date: Apr 25
- Event End Date: Sep 30

![](_page_8_Picture_16.jpeg)

Return to home dashboard

![](_page_8_Picture_18.jpeg)

## เมื่อสมัครเรียบร้อยจะขึ้น You're Registered ! โดยจะมี E-mail แจ้งการสมัครสมบูรณ์ที่เมล์ของ ท่านเป็นอันเรียบร้อย

3 🕂

ñ

р

۲€

ħ

 $\times$ 

ØShare

#### TOURNAMENT LOCATION

Mon, Apr 25 - Fri, Sep 30

Bangkok, Bangkok

#### Get directions

![](_page_8_Picture_26.jpeg)

![](_page_9_Picture_0.jpeg)

# Click the link to join via UTR :

**Registration for Tennis** 

Ladder 2022

![](_page_9_Picture_4.jpeg)